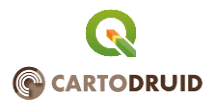

# MÓDULO 7: E7. Instalación de CARTODRUID. Creación de un proyecto. Carga de capas generadas desde QGIS y filtrado de datos.

### 1. Introducción

Sunta de Castilla y León

En esta práctica, instalaremos la aplicación de CARTODRUID en un dispositivo móvil. Conoceremos su interface (apariencia) y la configuraremos para su funcionamiento. Crearemos un proyecto cargando capas desde distintos orígenes de datos.

También, utilizaremos QGIS para crear una base de datos a partir de información en formato SHP o shapefile de ESRI que añadiremos a nuestro proyecto y finalmente, realizaremos un filtrado sobre los datos contenidos en ella.

## 2. Instalación de CARTODRUID

Para la instalación de **CARTODRUID**, necesitaremos un dispositivo móvil (teléfono o tableta) con sistema operativo Android<sup>™</sup> (la aplicación no es compatible con IOS Apple) y con conexión de red. Accederemos al Play Store y buscaremos la aplicación por su nombre y la instalaremos en el dispositivo. Durante este proceso, nos aparecerán distintas ventanas tanto de información como de solicitud de permisos y que aceptaremos en todo caso. Una vez completado el proceso, ya podremos empezar a trabajar.

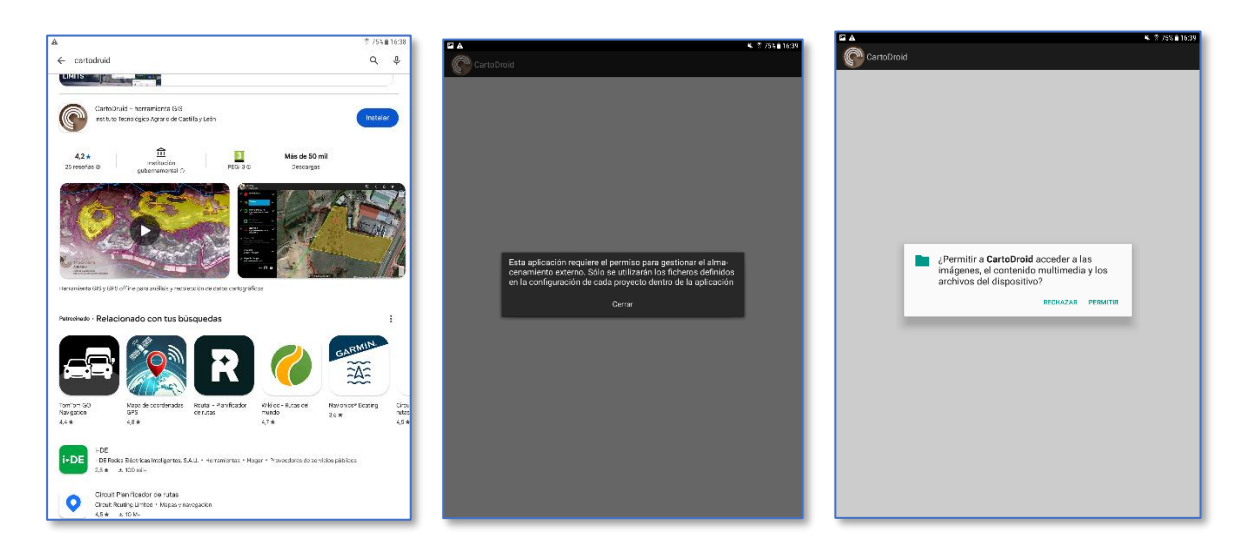

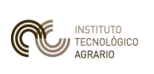

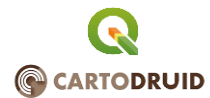

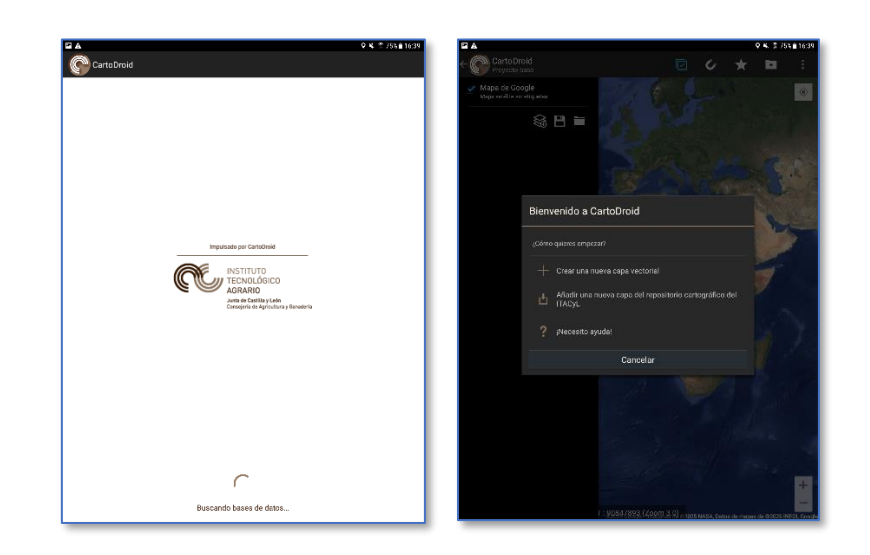

Una vez instalada la aplicación, vemos que, en la memoria interna del dispositivo, se ha creado una carpeta llamada *CARTODRUID*, en donde encontramos una serie de subcarpetas donde se van a alojar los distintos ficheros de la aplicación:

- Bak: Recoge una copia de seguridad de los proyectos creados
- Config: Contiene los ficheros de configuración de los proyectos en formato XML
- **Data**: Es donde se alojan las bases de datos que se van a cargar en el proyecto.
- *Values*: Va a alojar ficheros de valores constantes, consultas por defecto y formularios.
- *Pictures*: Lugar de almacenamiento de las fotos tomadas desde la aplicación.
- Temp: En el está, los ficheros temporales.
- Log: Almacén de los archivos de registro de funcionamiento.

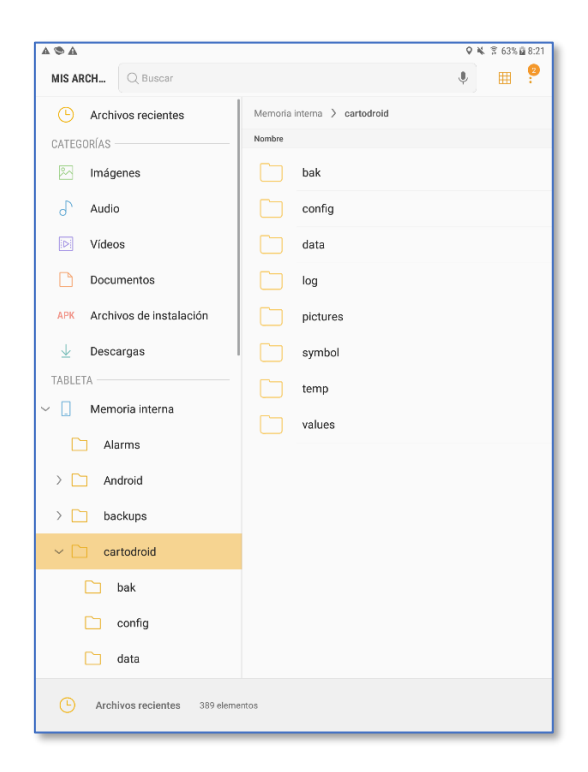

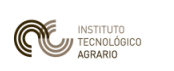

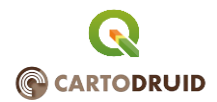

Adicionalmente, podemos disponer de una carpeta llamada **CARTOREPO**, que podrá encontrarse ubicada tanto en la memoria interna del dispositivo como en la extensión de memoria SD (en caso de contar con ella) en la que ubicaremos aquella información de referencia que descarguemos desde distintas fuentes y que queramos añadir a nuestros proyectos.

# 3. Interface de CARTODRUID

Cuando ejecutamos por primera vez la aplicación de *CARTODRUID*, nos encontramos con una interface similar al de la imagen:

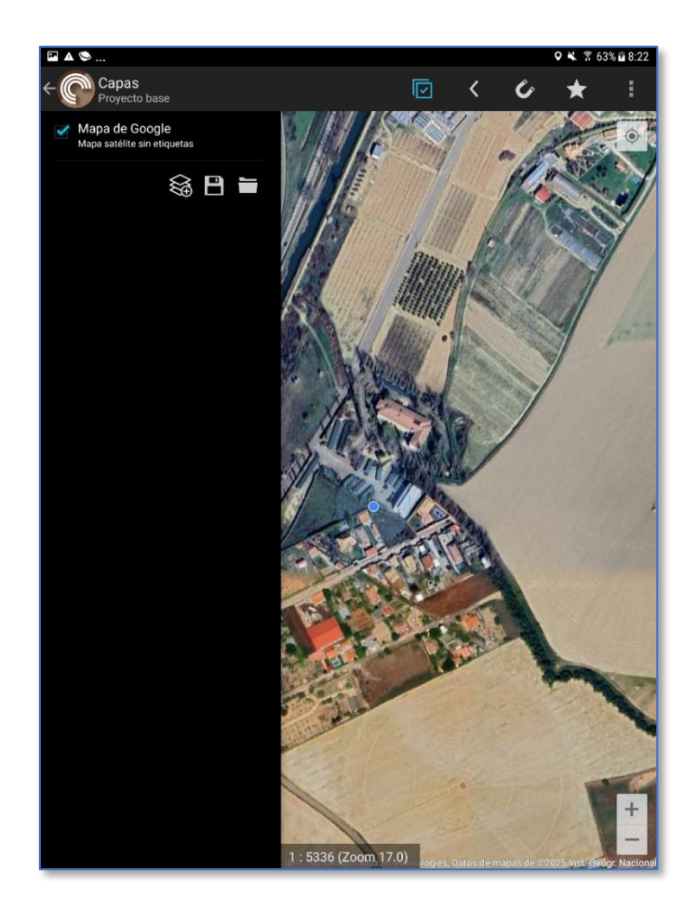

La parte más importante de la pantalla, se encuentra ocupada por el mapa de la aplicación. Esta carga por defecto, el mapa de Google, por lo que, si seguimos conectados a una red de internet, se nos mostrará este en el mapa.

En la parte izquierda tendremos la TOC o tabla de contenidos, en donde se cargarán las distintas capas que conformen el proyecto y en la parte superior, los iconos relativos al filtro de datos mostrados (pendientes o no), navegación por el mapa, marcadores y configuración.

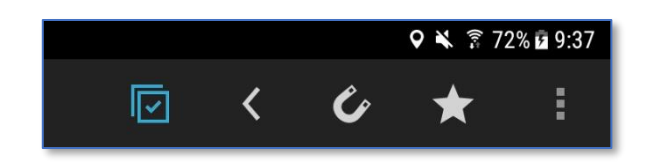

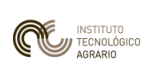

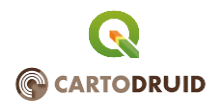

Dentro del menú de configuración, podremos gestionar los marcadores o vistas guardadas, realizar búsqueda sobre recintos SIGPAC (en caso de tener esta capa cargada), realizar mediciones sobre el mapa o modificar los ajustes de la aplicación.

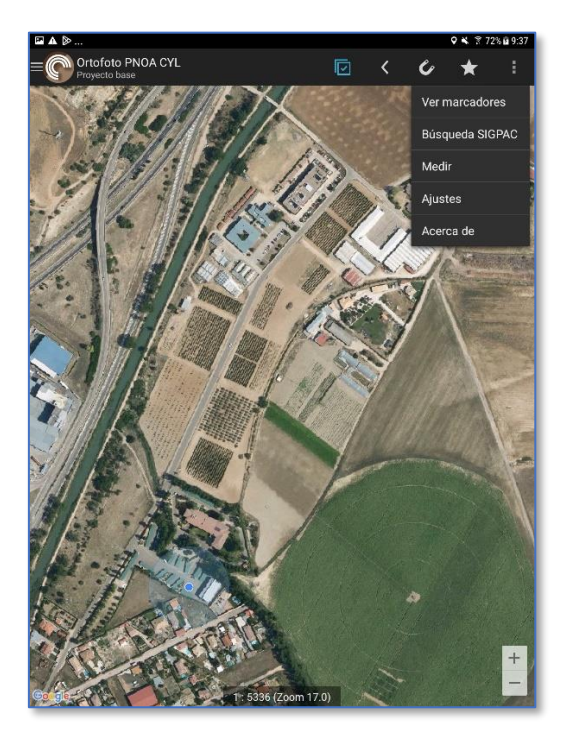

Dentro de los ajustes de la aplicación, podremos definir la configuración del mapa de trabajo (coordenadas, sistema de referencia, unidades, mostrar etiquetas de capas...) y de la aplicación (carpeta por defecto de ubicación de información..).

| ≅▲⋟         | 0 <b>%</b>                                                                                                    | 72% @ 9:37 | Q ¥ ¥ 72% B 9.37 |                                                           | < A 🖬     |
|-------------|----------------------------------------------------------------------------------------------------|------------|------------------|-----------------------------------------------------------|-----------|
| ( C Ajustes |                                                                                                    |            |                  |                                                           | 🕐 Ajustes |
|             |                                                                                                    |            |                  |                                                           |           |
| 🗺 Mapa      |                                                                                                    | _          |                  |                                                           | 🗺 Mapa    |
| 🔧 General   | мара                                                                                                    | _          |                  | GENERAL                                                   | 🔧 General |
|             | Tipo de mapa<br>Ninguno                                                                                              |            |                  | Carpeta Repositorio<br>Selecciona una carpeta repositorio |           |
|             | Mostrar la escala<br>Muestra la escala de trabajo sobre el mapa                                                      |            |                  | Orientación<br>Libre (Por defecto)                        |           |
|             | Mostrar el nivel de zoom<br>Muestra el nivel de zoom actual del mapa                                                 | 2          |                  | Nivel de Log                                              |           |
|             | Mostrar centro<br>Muestra una cruceta en el centro del mapa                                                          | 11         | 9                | Modo desarrollador<br>Modo desarrollador                  |           |
|             | Mostrar coordenadas<br>Muestra las coordenadas del centro del mapa                                                   | 0          |                  |                                                           |           |
|             | Mostrar vértices en edición<br>Muestra los vértices de la línea de edición de<br>geometrias                          | 2          |                  |                                                           |           |
|             | Mostrar etiquetas en edición<br>Muestra las etiquetas de apoyo en las ediciones de<br>geometrías                     | <b>x</b>   |                  |                                                           |           |
|             | Giro en seguimiento<br>Con el seguimiento activado, el mapa girará para<br>orientarse en la dirección del movimiento | <u>P</u>   |                  |                                                           |           |
|             | Unidades<br>Hectáreas                                                                                                |            |                  |                                                           |           |
|             | Sistema de referencia por defecto<br>25830                                                                           |            |                  |                                                           |           |
|             | Sistema de referencia proyectado<br>25830                                                                            |            |                  |                                                           |           |
|             | Número máximo de geometrías                                                                                          |            |                  |                                                           |           |
|             | Número máximo de etiquetas                                                                                           |            |                  |                                                           |           |

Cabe destacar, que la aplicación al estar basada en el mapa de Google, no nos muestra la información con un nivel de escala topográfica tal y como ocurre en la mayor parte de aplicaciones GIS. En este caso, vamos a navegar empleando niveles de zoom desde el 3 (mas alejado) al 21 (más cercano). En la parte inferior de la aplicación aparecerá este dado con la

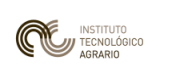

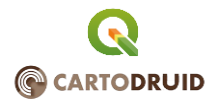

escala topográfica asociada al nivel de zoom que, a modo de información, se reflejan en el siguiente cuadro:

| Zoom level | Scale            | Usage suggestion        |
|------------|------------------|-------------------------|
| 0          | 591657527.591555 | Global                  |
| 1          | 295828763.795777 |                         |
| 2          | 147914381.897889 | Subcontinent            |
| 3          | 73957190.948944  |                         |
| 4          | 36978595.474472  |                         |
| 5          | 18489297.737236  | Large country           |
| 6          | 9244648.868618   |                         |
| 7          | 4622324.434309   | Small country/US state  |
| 8          | 2311162.217155   |                         |
| 9          | 1155581.108577   | Large metropolitan area |
| 10         | 577790.554289    |                         |
| 11         | 288895.277144    | City                    |
| 12         | 144447.638572    | Town                    |
| 13         | 72223.819286     | Village                 |
| 14         | 36111.909643     |                         |
| 15         | 18055.954822     | Small road              |
| 16         | 9027.977411      | Street                  |
| 17         | 4513.988705      | Street block            |
| 18         | 2256.994353      | Address                 |
| 19         | 1128.497176      | Street intersection     |
| 20         | 564.248588       |                         |
| 21         | 282.124294       |                         |
| 22         | 141.062147       |                         |
| 23         | 70.5310735       |                         |

### 4. Creando nuestro proyecto

Una vez nos hemos familiarizado con la apariencia de la aplicación, estamos preparados para comenzar a crear nuestro primer proyecto.

Si pinchamos sobre la tabla de contenidos (TOC) de la parte izquierda de la pantalla, nos van a aparecer tres iconos que nos van a permitir agregar capas, guardar el proyecto (con las modificaciones que hayamos hecho en el) o abrir otros proyectos ya creados.

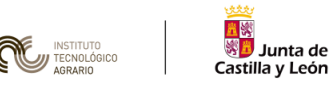

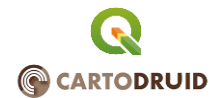

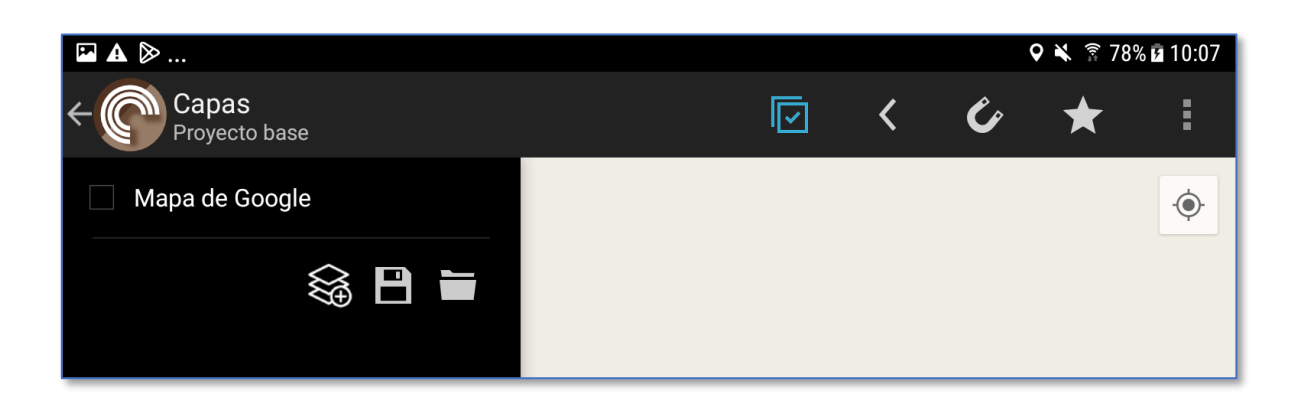

En nuestro caso y dado que no tenemos más capas cargadas que el mapa de Google, vamos a pinchar en el primer icono para agregar información. Nos aparecerá un manú como el de la imagen que nos va a permitir cargar capas vectoriales, capas ráster (imágenes), capas de otros proyectos anteriores o capas de fotos.

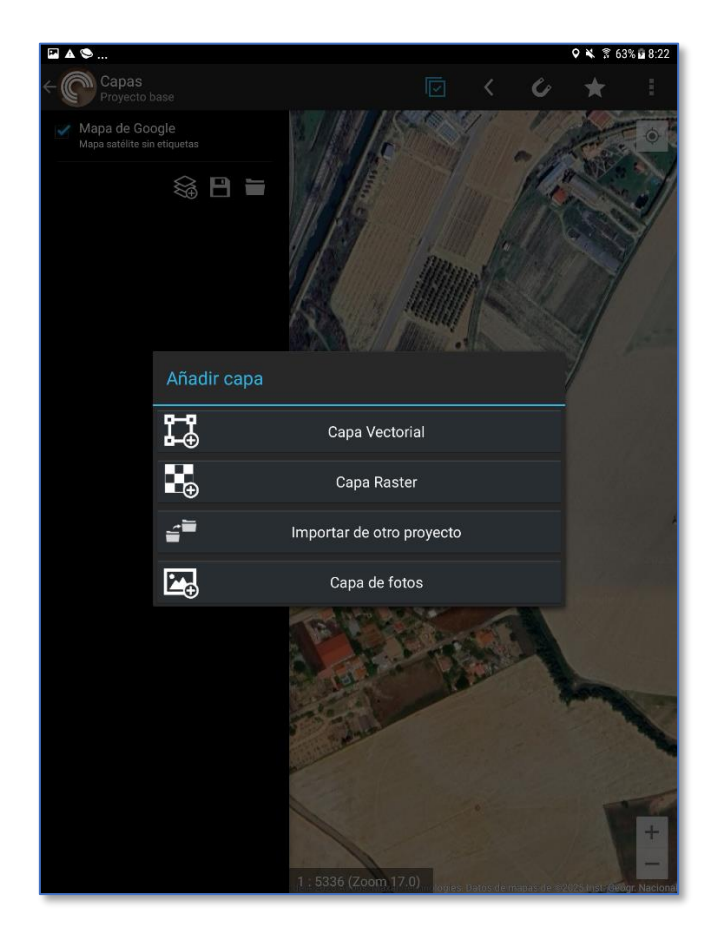

Si pinchamos en el apartado de carga de capas vectoriales, vamos a poder agregar capas nuevas definidas por nosotros, o cargar capas en formato spatialite creada desde otras aplicaciones (p.e. con QGIS como veremos más adelante), o añadir capas en base a datos descargados desde el repositorio del ITACyL descargadas previamente.

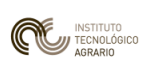

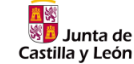

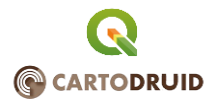

| A 🖬 A                      |                             | 오 🔌 💲 63% 🖬 8:22 |
|----------------------------|-----------------------------|------------------|
|                            | o base 🔽 🗸 🞸                | * :              |
| Mapa de C<br>Mapa satélite | sogle<br>sin etiquetas<br>S |                  |
|                            | Añadir capa                 |                  |
|                            | Nueva capa                  |                  |
|                            | Cargar fichero Sqlite       |                  |
|                            | Capa repositorio Itacyl     |                  |
|                            | 1:535 (Zorm 12.0)           |                  |

Cuando escogemos la opción de nueva capa, lo que haremos añadir al mapa una capa vacía definida por nosotros según nuestras necesidades y a la que posteriormente podremos añadir información. Para ello, tenemos de definir su nombre, el tipo de geometría que va a alojar (puntos, líneas o polígonos), sistema de referencia (sistema de coordenadas), escala de visualización de la capa en el mapa (rango de escala en que va a ser visible), escala de visualización de las etiquetas de la capa en el mapa, y características de que va disponer para trabajar con ella y que nos serán mostradas en el formulario de la capa cuando accedamos a ella:

- *Galería de fotos:* Si va a tener asociada una capa de fotos georreferenciadas a los datos alojados en ella.
- **Referencia de recinto:** Si queremos que cada registro de la capa, contenga la referencia SIGPAC asociada.
- **Inspeccionado:** Los registros puedan tener un check que permita indicar que ya se ha revisado o no y facilitar así la gestión del trabajo.
- **Fecha de creación/actuación**: Se pueda registrar la fecha en que se ha creado o modificado un registro.
- *Fecha de inspección:* Se registre la fecha en que se ha realizado una inspección a modo de información de contraste.
- **Observaciones:** Para anotar la información que creamos apropiada.
- **Usuario**: Para poder registrar quien ha sido el que ha realizado la inspección, creación...
- **Ubicación:** para que quede registrada la ubicación en el momento de realizar el control o topa de datos.

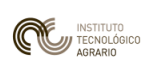

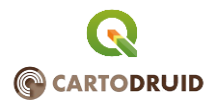

Además, podremos agregar aquellos campos que consideremos necesarios definiendo su nombre y tipo de datos que va a contener y por último, definiremos la simbología que va a tener esta capa dentro del catálogo que por defecto dispone la aplicación.

|                                                                                                    | 😤 63% 🖻 8:23 |
|----------------------------------------------------------------------------------------------------|--------------|
| Crear capa vectorial                                                                                                    |              |
| capa de <u>reciente</u> a inpeccionar                                                                                                    | ×            |
| Tipo POLIGONAL                                                                                                    |              |
| SRID 4326                                                                                                    | ×            |
| Escala minima 0                                                                                                    |              |
| Escala máxima 21                                                                                                    |              |
| Escala mín. (etiquetas) 0                                                                                                    |              |
| Escala máx. (etiquetas) 21                                                                                                    |              |
| Campos especiales                                                                                                    |              |
| ✓ Galería de fotos<br>Las entidades podrán tener fotos e imágenes asociadas                                                                                     |              |
| Referencia de recinto<br>Referencia del recinto SIGPAC padre de la entidad                                                                                      |              |
| ✓ Inspeccionado<br>Permite indicar si una entidad ha sido inspeccionada                                                                                         |              |
| Fechas de creación/actuación<br>Atmacena las fechas de creación y modificación de las entidades (estas fechas son de uso interno y no se mostra<br>formularios) |              |
| Fecha de inspección<br>Almacena la fecha de la inspección modificable por el usuario                                                                            |              |
| Observaciones     Campo de texto libre para añadir observaciones del usuario                                                                                    |              |
| Vsuario<br>Almacena el usuario que modifica la entidad (por defecto la cuenta de google)                                                                        |              |
| Ubicación<br>Laitud/Rongitud desde donde se modifica la entidad                                                                                                 |              |
| Campos de la tabla                                                                                                    | +            |
| <br>Simbología                                                                                                    | A BORN       |

|                                    | ♥ ¥ 🕈 63% 🖬 8:23 |
|------------------------------------|------------------|
|                                    |                  |
|                                    |                  |
| Tipo POLIGONAL                     |                  |
|                                    |                  |
| Escala mínima Añadir campo         |                  |
| Escala máxima<br>Nombre referencia |                  |
| Escala min. (eti<br>Tipo TEXT      |                  |
| Campos est                         |                  |
|                                    |                  |
|                                    |                  |
|                                    |                  |
|                                    |                  |

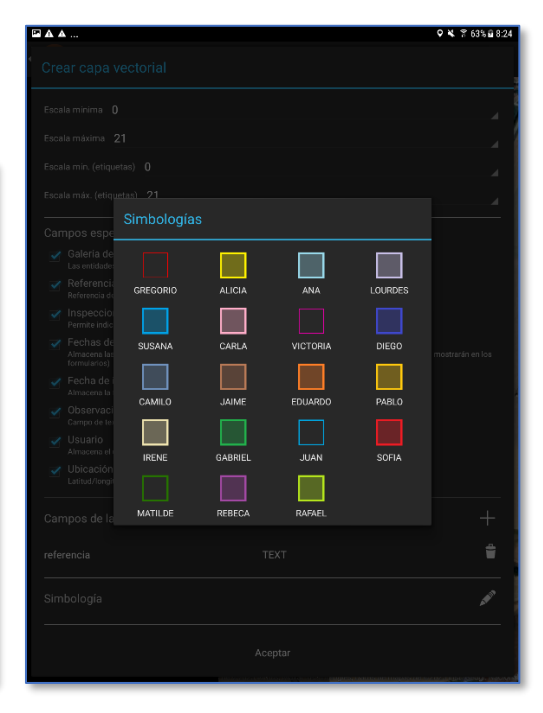

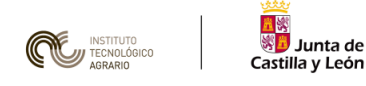

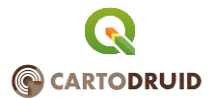

#### Una vez creada la capa, nos aparecerá cargada en la TOC.

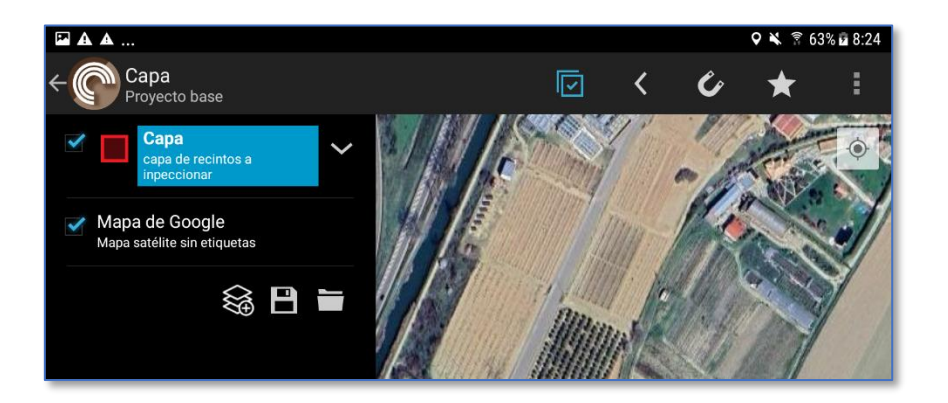

También podremos añadir capas desde el repositorio de información del ITACyL. En el podremos encontrar información vectorial SIGPAC de referencia (provincias, municipios, polígonos parcelas o recintos) relativos a Castilla y León. Para poder visualizarlos, es necesario haber descargado previamente esta información ubicándola en el directorio CARTOREPO de información de referencia. En caso de no encontrase alojada en el dispositivo, la capa nos aparecerá en rojo con la advertencia de que es necesaria su descarga.

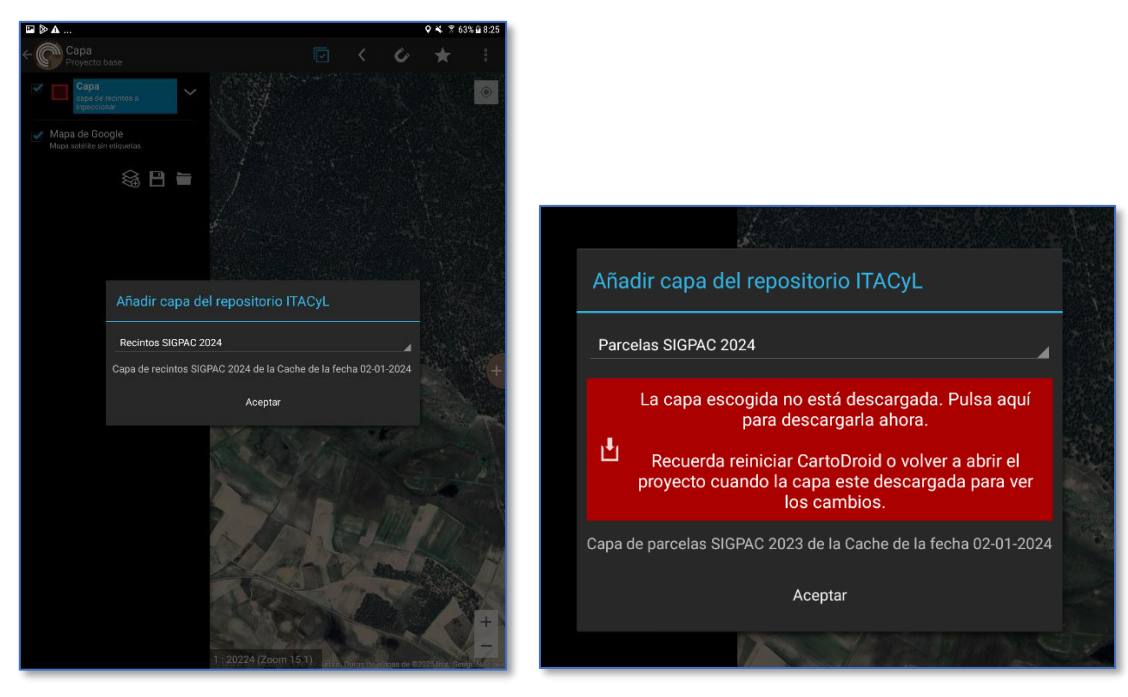

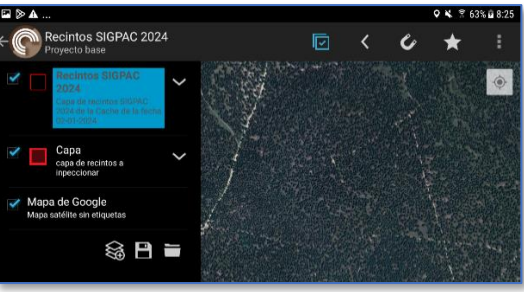

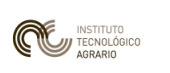

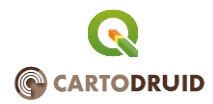

De igual modo, podremos añadir capas en formato raster ya sean de datos en formato MBTiles o Rasterlite descargados descargados o creados por el usuario y alojados en el directorio CARTOREPO, añadirlas desde el repositorio del ITACyL (de manera similar a lao visto en las capas vectoriales) o configurar una cama WMS/TMS en caso de contar con conexión de red.

| Añadir capa                       | Añadir capa del repositorio ITACyL                  |
|-----------------------------------|-----------------------------------------------------|
| Cargar fichero MBTiles/Rasterlite |                                                     |
|                                   | Mapa Topografico Nacional 2022                      |
| Capa WMS                          | Mana dal Instituto Caografico Nacional version 2022 |
| Capa TMS                          |                                                     |
| Capa repositorio Itacyl           | Aceptar                                             |
| Martin Martin Statis              | 16 Barris Constant                                  |

|                                | nt Editar servicio WMS                                                                                          |
|--------------------------------|----------------------------------------------------------------------------------------------------|
| e la Cache de la fecha<br>2023 | http://orto.wms.itacyl.es/WMS                                                                                   |
| Catálogo WMS                   | Invertir orientación de los ejes                                                                                |
| Nuevo Grupo +                  | Ortofoto PNOA CYL                                                                                               |
| Default                        | Ortofoto PNOA 2023                                                                                              |
|                                | Versión WMS 1.3.0                                                                                               |
|                                | SRID 4326 ×                                                                                                    |
|                                | Formato de imagen JPG                                                                                           |
|                                | Escala mínima 0                                                                                                 |
|                                | Escala máxima 21                                                                                                |
| Nuevo Servicio WMS +           | Aceptar                                                                                                    |
|                                | A CARLER AND A CARLER AND A CARLER AND A CARLER AND A CARLER AND A CARLER AND A CARLER AND A CARLER AND A CARLE |

En caso de contar con otros proyectos creados previamente en los que hayamos configurado otras capas, podremos importar estas a nuestro nuevo proyecto.

| apa   |                  | capa<br>capa de<br>inpeccio | • Añadir capa |           |
|-------|------------------|-----------------------------|---------------|-----------|
| eccio |                  | de G                        | Importar capa |           |
| e Go  | 0-0              |                             |               |           |
|       | Importar capa de |                             | otra          |           |
|       |                  |                             | Cancelar      | Aceptar   |
|       | otroproyecto     |                             |               |           |
|       |                  |                             |               | All All A |

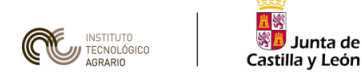

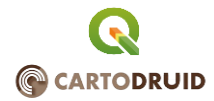

Por último, podremos crear una capa de fotos asociada a mapa en donde registremos la ubicación y la imagen de las imágenes tomadas en campo.

| Mapa Topografico Nacional 🧹                                              |   |
|--------------------------------------------------------------------------|---|
| Nueva capa de fotos                                                      |   |
| capafoto                                                                 | × |
| capa de fotos                                                            | × |
| Ubicación /storage/emulated/0/cartodroid/pictures/Proyecto base/capafoto |   |
| Escala mínima 0                                                          |   |
| Escala máxima 21                                                         | _ |
| Escala mín. (etiquetas) 0                                                |   |
| Escala máx. (etiquetas) 21                                               |   |
| Simbología                                                               |   |
| Aceptar                                                                  |   |
|                                                                          |   |

Una vez cargadas en la TOC las distintas capas que conformarán nuestro proyecto, salvaremos los cambios para que no se pierda y de este modo, tendremos creado nuestro proyecto.

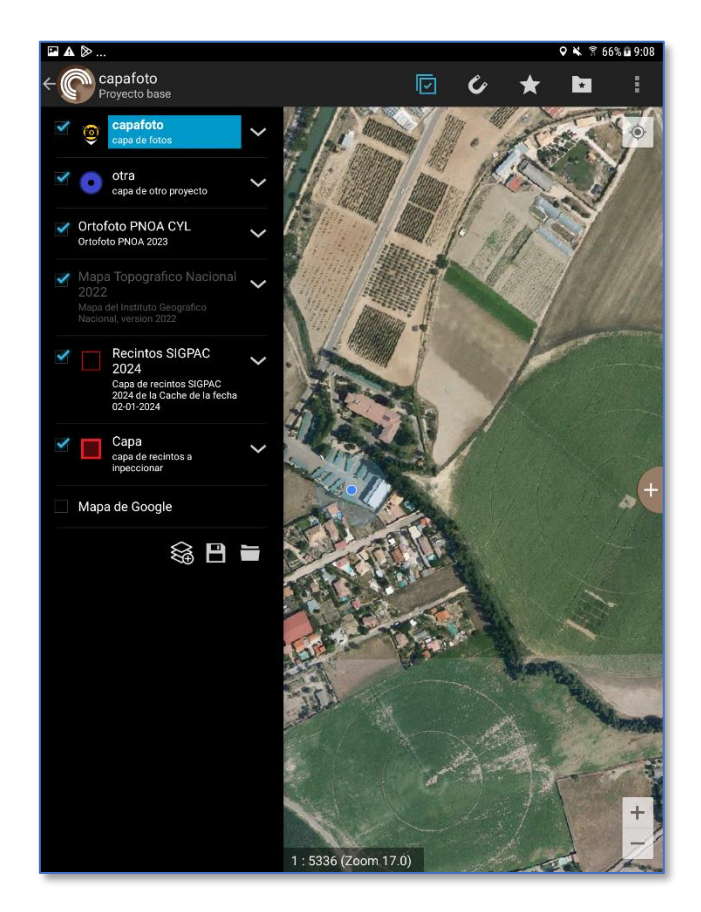

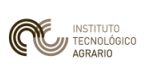

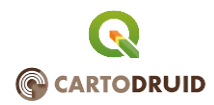

Para finalizar, indicar que las distintas capas cargadas, pueden modificarse una vez añadidas al proyecto. Si seleccionamos la capa y pinchamos en la flecha situada en la parte derecha de la misma, nos aparecerán (en función del tipo de capa) las distintas opciones que tiene la misma.

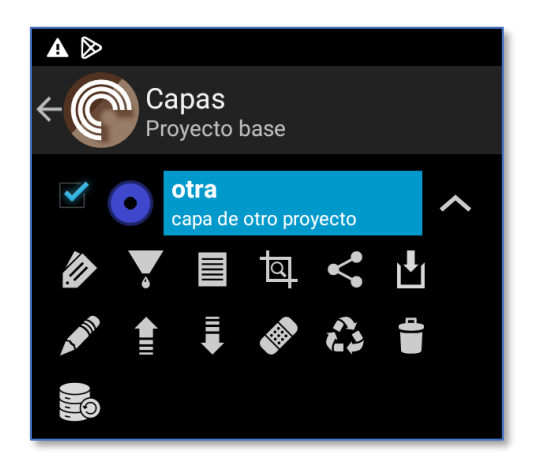

La utilidad de cada uno, es la siguiente:

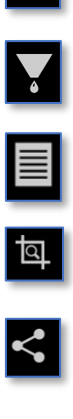

En capas vectoriales, activa y desactiva las etiquetas de la capa.

En capas vectoriales permite establecer filtros a la capa mediante consulta a los datos de la misma en formato SQL.

En capas vectoriales, muestra los atributos de los registros de la capa.

En capas vectoriales, realiza un zoom a la extensión de la capa.

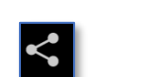

En capas vectoriales, comparte los datos de la capa en formato GeoCSV, KML o SQLite.

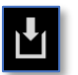

En capas vectoriales, importa Datos a la capa desde un fichero de referencias de recintos SIGPAC o desde un fichero CSV con geometría en formato WKT.

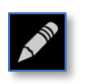

Modifica los atributos de la misma, tales como niveles de zoom visible. En capas vectoriales, permite definir el campo a mostrar en la etiqueta.

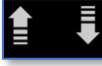

Reordena la capa dentro de la TOC subiéndola o bajándola.

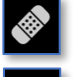

En capas vectoriales, limpia las entidades de la capa.

En capas vectoriales, borra todas las entidades de la capa.

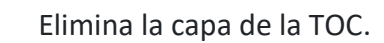

En capas vectoriales, repara el índice espacial.

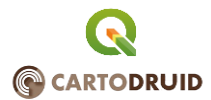

# 5. Creación de una capa con QGIS y carga en CARTODRUID

Sunta de Castilla y León

Para este caso, vamos a partir de la información cartográfica que podremos descargar desde la página del *IDECyL* (infraestructura de datos espaciales de la Junta de Castilla y León). Para acceder, pincharemos en el siguiente enlace:

<u>https://idecyl.jcyl.es/geonetwork/srv/spa/catalog.search#/search?facet.q=inspireThemeURI%2F</u> <u>http%253A%252F%252Finspire.ec.europa.eu%252Ftheme%252Fau</u>

|                                                                                                    | Duscar                                                                                                    |                                                                                                    |                                                                                                    |
|----------------------------------------------------------------------------------------------------|----------------------------------------------------------------------------------------------------|----------------------------------------------------------------------------------------------------|----------------------------------------------------------------------------------------------------|
| 🗑 Nada en                                                                                                    | Unidades admetstrativas x                                                                                                    |                                                                                                    |                                                                                                    |
|                                                                                                    | D •                                                                                                    | < < 11 Resultados + > >                                                                                                    | Ordenado por relevancia 🗢 🛙 🖽 •                                                                                |
| Q Filtro                                                                                                    |                                                                                                    |                                                                                                    |                                                                                                    |
| O Francis O Constant                                                                                                    | Categorias 🗛 🧕                                                                                                    | Categorias 🖉 Q                                                                                                    |                                                                                                    |
|                                                                                                    | Límites territoriales España                                                                                                    | Límites autonómicos CyL                                                                                                    |                                                                                                    |
| Conjunto de datos (10)                                                                                                    | Cartografía de los timites tentoriales de España<br>con accentría de teo polísico. Se recorer las                                                    | Cartografía de los límites autonómicos de<br>Casilia y León con aerometría de tino políacon                                                                                                    |                                                                                                    |
| O ACCIONES DISPONIBLES                                                                                                    | unidades administrativas correspondientes a                                                                                                    | Recintos formados a partir de las líneas-limite                                                                                                    |                                                                                                    |
| Descargable (10) Visible (10)                                                                                                    | distintas a municipios, provincias y comunidades<br>autónomas. Recimtos formatos a partir de las                                                     | municipales inscritas en el Registro Central de<br>Cantografia (RCC), resultantes de la<br>interpretación de los títulos jurídicos inscritos en                                                                                                    |                                                                                                    |
| O CATEGORÍAS DE TEMAS                                                                                                    | lineas-limite municipales inscritas en el Registro                                                                                                   | el RCC. Información procedente del archivo de                                                                                                    |                                                                                                    |
| Cobertura de la Tierra con mapas básicos e imágenes (10)                                                                                       |                                                                                                    |                                                                                                    |                                                                                                    |
| O TEMAS INSPIRE                                                                                                    |                                                                                                    |                                                                                                    |                                                                                                    |
| 🛃 Unidades administrativas (11)                                                                                                    | P- #- %- &-                                                                                                    | P- #- %- A-                                                                                                    |                                                                                                    |
| O PALABRAS CLAVE                                                                                                    |                                                                                                    |                                                                                                    |                                                                                                    |
| Ublidudes administratives (11)     Cobertura de la Tierra con mapian básicos e imágenes (18)     1.3.8 (1)     WMS (1)     OOCC (1)     4 mils | Categorias .# > Sona<br>Limites territoriales CyL.<br>Categoria de los limites territoriales de Castilia<br>y Lidio cos peometria de top portono. Se | Cotopolas #  Elimites municipales CyL Limites municipales CyL Cotopolate de los limites municipales de Castill Cotopolate de los limites municipales de Castill Cotopolate de los limites municipales de los limites municipales de Castill Cotopolate de los limites municipales de Castill Cotopolate de los limites municipales de los limites municipales de Castill Cotopolate de los limites municipales de los limites municipales de Castill Cotopolate de los limites municipales de Castill Cotopolate de los limites municipales de Castill Cotopolate de los limites municipales de Castill Cotopolate de los limites municipales de Castill Cotopolate de los limites municipales de Los limites municipales de los limites municipales de los limites municipales de los limites muni |                                                                                                    |
| O CONTACTO PARA EL RECURSO                                                                                                    | recegen las unidades administrativas                                                                                                    | formados a partir de las lineas-limite municipales                                                                                                    | The second second second second second second second second second second second second second second second s |
| Centro de Información Territorial. Junta de Castilla y L (11)     Centro de Información Territorial (11)                                       | correspondentes a termanos o comunidades<br>junide/conalea distintas a municípios, provincias<br>y comunidades autônomas. Recintos formados a        | (RCC) resultantes de la interpretación de los<br>títulos jurídicos inscritos en el RCC información                                                                                                    | -                                                                                                    |
| O PROPORCIONADO POR                                                                                                    | partir de las líneas-límite municipales inscritas en                                                                                                 | procedente del archivo de Lineas-limite                                                                                                    | The state of the second                                                                                        |
| (] IDEC(4. (11)                                                                                                    |                                                                                                    |                                                                                                    | 11111 (                                                                                                    |
| O AÑOS                                                                                                    |                                                                                                    |                                                                                                    | 725                                                                                                    |
| C1 2025 (11)                                                                                                    | ¥• #• %• ±•                                                                                                    | ¥٠ ¥٠ %٠ ±٠                                                                                                    | and the second second second second                                                                            |

Para nuestro ejemplo, vanos a descargar las líneas de municipios de Castilla y León, por lo que pincharemos sobre esta opción llegando a la siguiente ventana:

| Europa Impulsa<br>Investro crecimiento                                                                                                    | 🖷 Inicio 🔍 Buscar                                                                                                    |                                                                                                    |                                                                                                    |                            |                         | •) Identificarse Español • |
|----------------------------------------------------------------------------------------------------|----------------------------------------------------------------------------------------------------|----------------------------------------------------------------------------------------------------|----------------------------------------------------------------------------------------------------|----------------------------|-------------------------|----------------------------|
|                                                                                                    | Esta pågin                                                                                                    | a web usa cookles. Si continúas navegan<br>¿Quaeros saber m<br>Aceptar o                                                                                                    | do por esta página, asumiremon<br>ls sobre este mensaje?<br>Sácame de aquí                                           | s que aceptas las cookies. |                         |                            |
| Q Volve                                                                                                    | r a la búsqueda < Anterior                                                                                                    | Sigulente >                                                                                                    |                                                                                                    | 🛓 Descargar - 🔹            | Modo de visualización + |                            |
| E Li<br>Canon<br>Recent<br>Waga<br>Desca                                                                                                    | nites municipales CyL<br>afía de los limites municipales de la<br>formados a parte de las inea-<br>tes de la interpretación de los titua<br>interte municipade del Instituto de<br>información atifarumérica procede<br>yeu una de las cantografías básicas<br>urgas y enlaces<br>VER MAPA | Castilla y León con psometría de two polígi<br>mite manegales inscritas en el Regular to<br>subidicas ascritas en el REC, timemado<br>galidico Ascritas en el REC, timemado<br>galidico Ascritas en el REC, timemado<br>adore referencia de la Comunidad Autónom | pono.<br>lentral de Canografía (RCC),<br>én procedente del archivo de<br>KE)<br>a de Castilla y León.<br>Abtr esiace | E Visión de Conjunto       |                         |                            |
| Chamberran de ma                                                                                                    | Listado Excel (* xlsx)                                                                                                    |                                                                                                    | Descargar                                                                                                    | Extensión espacial         |                         |                            |
|                                                                                                    | Formatio shapefile (*.shp)                                                                                                    |                                                                                                    | Descangar                                                                                                    | • EPSG 4326                | The second second       |                            |
|                                                                                                    | Formato geopackage (* g                                                                                                    | skg)                                                                                                    | Descargar                                                                                                    | presence contact           | 18                      |                            |
| Sector Sector Se | Este conjunto de datos está<br>visualización (WMS) dispon<br>https://decyl.jcyl.es/geoserv<br>Service=WMS&Request=Ge<br>limites_cvl_municipales                                                                                                    | publicado en el servicio de<br>ble en<br>entimites/erms?<br>etCapabilities con el nombre de capa                                                                                                    |                                                                                                    | E S P                      | A 8 A                   |                            |
| Powered by GeoNetwork 3.8.2.SNAPSHOT Acerca de O Gitte                                                                                                    | ab API NA                                                                                                    |                                                                                                    |                                                                                                    |                            |                         |                            |

Aquí, seleccionaremos la opción Formato shapefile (\*.shp) y daremos a descargar. Se nos descargará un fichero comprimido llamado *limitescyl\_municipales.zip* que contiene cinco ficheros. Los cinco conjuntamente, son los que forman nuestra información vectorial de partida. Descomprimiremos el fichero sacando los cinco archivos. En nuestro caso, los hemos dejado en la carpeta C:\QGIS.

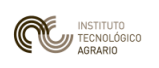

PRIMEROS PASOS EN SIG CON QGIS E INTRODUCCIÓN A CARTODRUID: SOLUCIONES LIBRES PARA LA GESTIÓN GEOESPACIAL

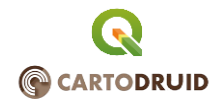

| ^ | Nombre                          | Fecha de modificación | Тіро             |
|---|---------------------------------|-----------------------|------------------|
|   | V No especificado (5)           |                       |                  |
|   | limites_cyl_municipales.cst     | 05/05/2025 11:01      | Archivo CST      |
|   | 🕅 limites_cyl_municipales.dbf   | 05/05/2025 11:01      | Archivo DBF      |
|   | ////limites_cyl_municipales.prj | 05/05/2025 11:01      | Archivo PRJ      |
|   | A limites_cyl_municipales.shp   | 05/05/2025 11:01      | Recurso de forma |
|   | 🙀 limites_cyl_municipales.shx   | 05/05/2025 11:01      | Forma compilada  |
|   |                                 |                       |                  |
|   |                                 |                       |                  |

Una vez hecho esto, abriremos QGIS y cargaremos el fichero en nuestro mapa buscándolo a través del navegador de QGIS.

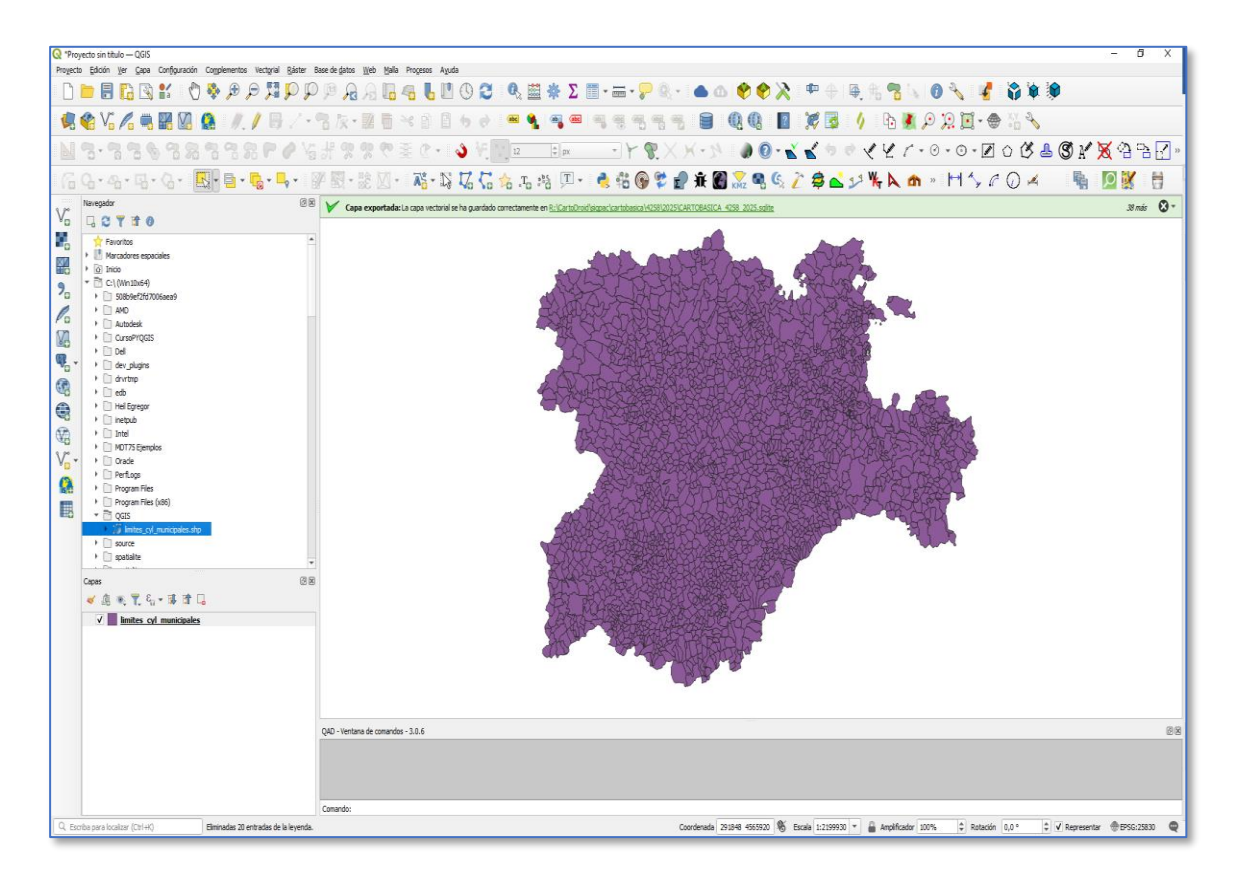

Ahora, lo seleccionaremos en la ventana de capas y pulsaremos el botón derecho del ratón. Nos aparecerá un menú del que escogeremos la opción exportar.

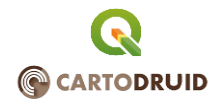

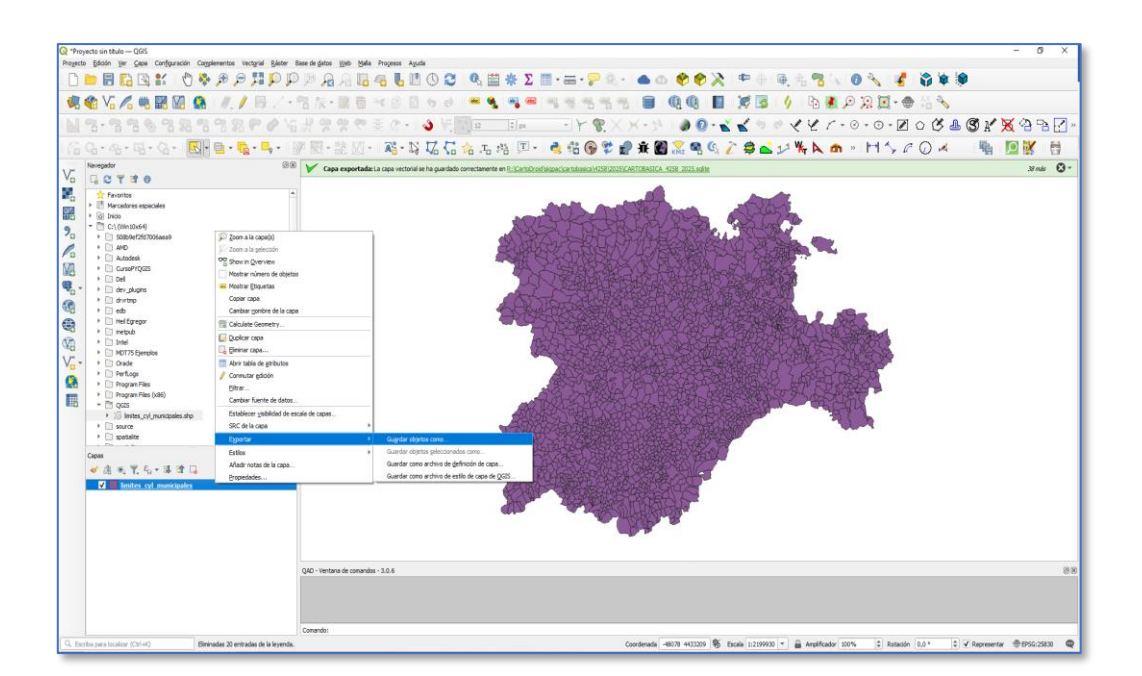

1 1%

Junta de 📴 Castilla y León

Se nos abrirá el cuadro de diálogo de la imagen. Aquí, seleccionaremos en el apartado de formato la opción de *spatialite* (no SQLITE), en nombre de archivo, estableceremos la ubicación en la que vamos a exportar la base que después vamos a cargar en CARTODRUID. En nombre de la capa, pondremos el nombre con que aparecerá en nuestro proyecto. El SRC definiremos el sistema de coordenadas en que se va a exportar (p.e 25830 o lo que es lo mismo, ETRS89 proyectada en el huso 30, mayoritario de Castilla y León).

En el apartado de codificación, podremos quitar el check en aquellos campos que no queremos que nos aparezcan (p.e. el fid o identificador único ya que se volverá a generar en la exportación). En el apartado de geometría, marcaremos la opción de forzar multi tipo y dejaremos la opción de automático.

Por último, en opciones de la capa, pondremos **YES** en **COMPRESS\_GEOM** (comprime la geometría para que ocupe menos espacio) y nos cercioraremos de que la opción de **SPATIAL\_INDEX** está en modo **YES** (el índice espacial es necesario para poder navegar por la capa) y damos el botón de aceptar para que se exporte el fichero.

| ormato           | SpatiaLite                                 |            |                    |                          |            |                    |   |
|------------------|--------------------------------------------|------------|--------------------|--------------------------|------------|--------------------|---|
| ombre de archivo | vo C:\QGIS\Municipios_CyL.sqlte            |            |                    |                          |            |                    |   |
| ombre de la capa | Imites_cyl_municipales                     |            |                    |                          |            |                    |   |
| RC               | EPSG:25830 - ETRS89 / UTM zone 30N         |            |                    |                          |            |                    | • |
|                  |                                            |            |                    |                          |            |                    |   |
| odificación      |                                            |            |                    |                          | UTF-8      |                    | ÷ |
| Guardar sólo k   | s objetos espaciales s<br>ampos a exportar | eleccionad | s<br>iones de exoc | etación                  |            |                    |   |
| Nombre           | Nombre exportado                           | Tipo       | Reemplazar         | con los valores mostrado | 8          |                    |   |
| 🗌 fid            | fid                                        | Integer    | Usar Interv        | alo                      |            |                    |   |
| ✓ n_tp_ent       | n_tip_ent                                  | String     |                    |                          |            |                    |   |
| ✓ n_mun          | n_mun                                      | String     |                    |                          |            |                    |   |
| ✓ n_prov         | n_prov                                     | String     |                    |                          |            |                    |   |
| ✓ n_auton        | n_auton                                    | String     |                    |                          |            |                    |   |
| ✓ c_auton_in     | c_auton_in                                 | String     |                    |                          |            |                    |   |
|                  |                                            | eleccionar | ndo                |                          |            | Deseleccionar Indo |   |
| Usar allas p     | ra nombre exportado                        |            |                    |                          |            |                    |   |
| Sustituir tod    | os los valores de camp                     | o en bruto | seleccionados p    | or los valores mostrados |            |                    |   |
|                  | adatos da la capa                          |            |                    |                          |            |                    |   |
| ø Geometría      | access on a cope                           |            |                    |                          |            |                    |   |
| Tipo de geometr  | la                                         |            |                    |                          | Automático |                    |   |
| ✓ Forzar multi   | tipo                                       |            |                    |                          |            |                    |   |
| Induir dimer     | isión Z                                    |            |                    |                          |            |                    |   |
| r Extensió       | n (actual: ninguno)                        |            |                    |                          |            |                    |   |
|                  |                                            |            | Norte              | 4789032.0000             |            |                    |   |
| Oeste 165020,    | 8130                                       |            |                    |                          | Este       | 601857,5463        |   |
|                  |                                            |            | Sur                | 4439169,3246             |            |                    |   |
|                  |                                            |            |                    |                          |            |                    |   |

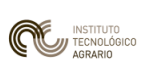

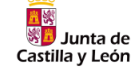

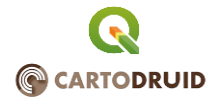

| rmato                                             | SpatiaLite                                                         |              |                   |                           |            |                    |   |
|---------------------------------------------------|--------------------------------------------------------------------|--------------|-------------------|---------------------------|------------|--------------------|---|
| mbre de archivo                                   | C:\QGIS\Municipios_CyL.sqlite                                      |              |                   |                           |            |                    |   |
| mbre de la capa                                   | e de la capa Imites_cyl_municipales                                |              |                   |                           |            |                    |   |
| RC EPSG:25830 - ETRS89 / UTM zone 30P             |                                                                    |              | ne 30N            |                           |            |                    | • |
| dificación<br>] Guardar sólo lo<br>5 Seleccione o | s objetos espaciales s                                             | eleccionado  | s<br>nnes de evre | utación                   | UTF-8      |                    | v |
| Nombre                                            | Nombre exportado                                                   | Tipo         | Reemplazar        | con los valores mostrados |            |                    |   |
| 🗌 fid                                             | fid                                                                | Integer      | Usar Interv       | alo                       |            |                    |   |
| ✓ n_tip_ent                                       | n_tip_ent                                                          | String       |                   |                           |            |                    |   |
| ✓ n_mun                                           | n_mun                                                              | String       |                   |                           |            |                    |   |
| ✓ n_prov                                          | n_prov                                                             | String       |                   |                           |            |                    |   |
| ✓ n_auton                                         | n_auton                                                            | String       |                   |                           |            |                    |   |
| ✓ c_auton_in                                      | c_auton_in                                                         | String       |                   |                           |            |                    |   |
|                                                   | s                                                                  | eleccionar b | odo               |                           |            | Deseleccionar todo |   |
| Conservar met<br>Geometría                        | ra nomore exportado<br>os los valores de camp<br>adatos de la capa | o en bruto   | seleccionados p   | or los valores mostrados  |            |                    |   |
| Tipo de geometr                                   | ía                                                                 |              |                   |                           | Automático |                    | * |
| Forzar multi     Incluir dimen                    | tipo<br>sión Z                                                     |              |                   |                           |            |                    |   |
| r Fytenski                                        | n (actual: ninouno)                                                |              |                   |                           |            |                    |   |
|                                                   |                                                                    |              | Norte             | 4790032.0000              |            |                    |   |
|                                                   | 8130                                                               |              | Norse             |                           |            |                    |   |
| Oeste 165020.                                     |                                                                    |              |                   |                           |            |                    |   |
| Oeste 165020,                                     |                                                                    |              | Sur               | 4439169,3246              |            |                    |   |

Ahora, abrimos la ubicación en donde hemos exportado y veremos que tenemos un archivo llamado *Municipios\_CyL.sqlite*. Cerciorándonos de que hemos cerrado QGIS o hemos eliminado el fichero exportado del mapa de trabajo para evitar bloqueos en el mismo, lo copiamos y lo llevamos al dispositivo en donde tengamos instalado *CARTODRUID*. Lo pegaremos (p.e.) en la memoria interna en la carpeta *\Cartodroid\data* (también podríamos ubicarlo en la carpeta *CARTOREPO* junto con el resto de la información de referencia).

| V                | Vin 10x64 (C:) >                                                                                                    | QGIS                                   |                      |                                                                                                    | ~ Ū                                                                                      |               |
|------------------|----------------------------------------------------------------------------------------------------|----------------------------------------|----------------------|----------------------------------------------------------------------------------------------------|------------------------------------------------------------------------------------------|---------------|
|                  |                                                                                                    | Nombre                                 |                      | Fecha de modificación                                                                                                    | Тіро                                                                                     |               |
|                  |                                                                                                    | limites_cyl_municipales.               | .cst                 | 05/05/2025 11:01                                                                                                    | Archivo CST                                                                              |               |
|                  |                                                                                                    | Iimites_cyl_municipales.               | .dbf                 | 05/05/2025 11:01                                                                                                    | Archivo DBF                                                                              |               |
|                  |                                                                                                    | ////////////////////////////////////// | .prj                 | 05/05/2025 11:01                                                                                                    | Archivo PRJ                                                                              |               |
|                  |                                                                                                    | A limites_cyl_municipales.             | .shp                 | 05/05/2025 11:01                                                                                                    | Recurso de forma                                                                         |               |
|                  |                                                                                                    | Iimites_cyl_municipales.               | .shx                 | 05/05/2025 11:01                                                                                                    | Forma compilada                                                                          |               |
|                  |                                                                                                    | MUnicipios_CyL.qmd                     |                      | 05/05/2025 13:08                                                                                                    | Archivo QMD                                                                              |               |
|                  |                                                                                                    | 🤞 MUnicipios_CyL.sqlite                |                      | 05/05/2025 13:08                                                                                                    | Archivo SQLITE                                                                           |               |
|                  | _                                                                                                    |                                        |                      |                                                                                                    |                                                                                          |               |
| te equipo → Gala | axv Tab S2 → Tab                                                                                                    | let > cartodroid > data                |                      |                                                                                                    | ע פֿע<br>Buscar                                                                          | en data       |
| 5_DGPAC          | ^                                                                                                    | capa.sqlite                            |                      | otra.sqlite                                                                                                    | u                                                                                        | tils.sqlite   |
|                  |                                                                                                    | Archivo SOLITE                         |                      | Archivo SQLITE                                                                                                    | A 🔊                                                                                      | rchivo SQLITE |
|                  |                                                                                                    | 5,55 MB                                |                      |                                                                                                    | 5                                                                                        | ,55 IVIB      |
|                  |                                                                                                    | COLMO                                  |                      |                                                                                                    |                                                                                          |               |
|                  | -                                                                                                    | 6,95 MB                                |                      |                                                                                                    |                                                                                          |               |
|                  | 6                                                                                                    | 6,95 MB                                | ALS ID               | E.                                                                                                    | €K † ANB (M                                                                              |               |
|                  | е<br>Х 104                                                                                                    | 6,95 MB                                | A68 (1)              | E<br>Anasanaira progat                                                                                                    | € € 1 Mak 10<br>Ⅲ 1                                                                      |               |
|                  | E<br>X 144<br>Marina 2014 marina and                                                                                                    | 6,95 MB                                | na 10                | E Absorberbarg projet                                                                                                    | 9×100810<br>11111111111111111111111111111111                                             |               |
|                  | E<br>X 3/8<br>Octa sulte<br>Fortig                                                                                                    | 6,95 MB                                | na n                 | E<br>C Ansonwrites projet<br>(* ) D sonstelly See<br>See Selfe<br>Horizon C.C.selfe                                                                                                    | ек 1 лав (з)<br>Ш 1<br>с                                                                 |               |
|                  | E<br>X M<br>occupite<br>read<br>to solice<br>read<br>to solice                                                                                                    | 6,95 MB<br>***<br>***                  |                      | Answerien projet     Answerien projet     Answerien projet     an     conseque     answer     answerien     answerien     answerien                                                                                                    | ex final to:<br>E i<br>c<br>c                                                            |               |
|                  | E X M<br>M I I I I I I I I I I I I I I I I I I I                                                                                                    | 6,95 MB<br>•••••                       | na ()<br>C<br>C      | €                                                                                                    | ************<br>13 1<br>                                                                 |               |
|                  | E X 24<br>C X 24<br>C X 24                                                                                                    | 6,95 MB<br>                            | c<br>6<br>6<br>6     | E Absorberbers produkt P D secondari S dan Consulte Consulte Consu | 90.1000 (2)<br>10 1<br>0<br>0<br>7                                                       |               |
|                  | S<br>X 124<br>The set of the set of the                                                                                                    | 6,95 MB<br>                            | c<br>C<br>C          | Absommerse priviljed     Absommerse priviljed     active and active     active active     active     active     active     active     active     active     active                                                                                                    | жа тала (з<br>Ш 1<br>С<br>С<br>С                                                         |               |
|                  | ►<br>× 1/4<br>→ constant<br>→ constant<br>→ const                                                                                                    | 6,95 MB<br>••• •                       | e<br>e<br>e<br>e     | C     Absometiem probat     C     Absometiem probat     Sec     Secondary Sec     Secondary     Secondary          | 4< 1 deal 101<br>Ⅲ 1<br>□<br>□<br>□<br>□                                                 |               |
|                  | S<br>X 1/1<br>Constant<br>Constant<br>Consta                                                                                                    | 6,95 MB<br>••• *•                      | nd 1)<br>C<br>C      | Anteconvertient principal     Anteconvertient principal     D > Startstate > State     Description     Description     De      | ик 1 лов (1)<br>Ш 1<br>С<br>С<br>Г                                                       |               |
|                  | S<br>X V/A<br>Open softe<br>de softe<br>de softe<br>for softe<br>for softe                                                                                                    | 6,95 MB                                | nd 1)<br>C<br>C      |                                                                                                    | र र र राज्य राज<br>चा<br>द<br>ट<br>ट<br>ट                                                |               |
|                  | E<br>X 1/4<br>Oracide<br>Total<br>I Water, Scher<br>I Water, Scher                                                                                                    | 6,95 MB<br>                            | c<br>c<br>c<br>c     | €                                                                                                    | 1 II<br>2 I<br>2 I<br>2 I<br>2 I<br>2 I<br>2 I<br>2 I<br>2 I<br>2 I                      |               |
|                  | S tot<br>S tot<br>S total<br>S total                                                                                                    | 6,95 MB<br>***                         | c<br>C<br>C          | E Attoormatives produit B O associatives produit O associative as an operative associative associative base of the operative associative associative a | 44.1944 12<br>12 1<br>6<br>7<br>7                                                        |               |
|                  | E<br>X 74<br>Constant<br>Constant<br>Const | e,95 MB                                | c<br>c<br>c          | E C Absormatives principal C Absormatives principal C Absormatives principal C Absormatives principal C Absormatives principal C Absormatives C Absormatives C Absormative  | жатала (з<br>Ш )<br>С<br>С<br>С                                                          |               |
|                  | ►<br>× V4<br>→ Oracle<br>→ Oracle<br>→ Orac                                                                                                    | 6,95 MB<br>****                        | nd 1)<br>C<br>C<br>C | C Absommeriem prologial     C Absommeriem prologial     organization     constant     constant     constant     constant     constant     constant     constant     constant     constant     constant     constant     constant     constant                                                                                                    | (1) (1) (1)<br>(日本)<br>(1)<br>(1)<br>(1)<br>(1)<br>(1)<br>(1)<br>(1)<br>(1)<br>(1)<br>(1 |               |

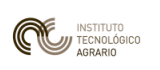

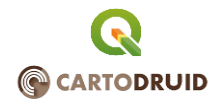

Una vez con el fichero copiado en el dispositivo, arrancamos **CARTODRUID**. Por defecto, se abrirá el último proyecto con el que hemos trabajado (en nuestro caso, el creado en el ejercicio anterior). Para añadir la capa que hemos creado a nuestro proyecto, desplegaremos el menú izquierdo de la aplicación y pincharemos en el icono de añadir capa.

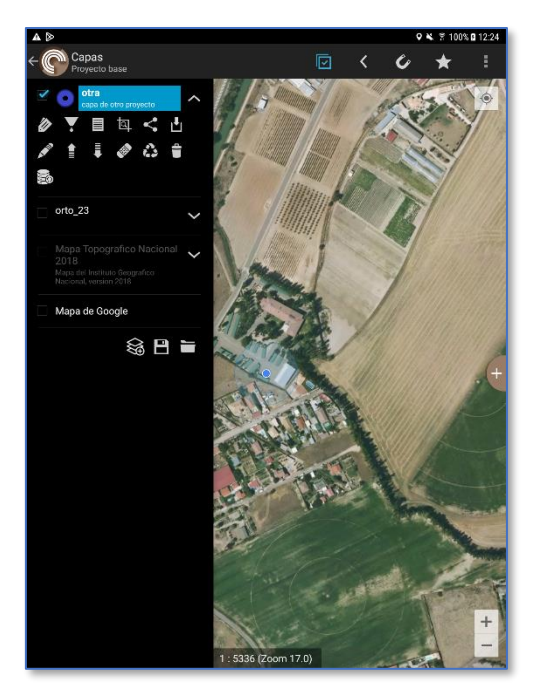

Dentro de las opciones, seleccionaremos "Capa vectorial" y dentro de las opciones que nos aparecen, optaremos por la opción de "Cargar fichero Sqlite".

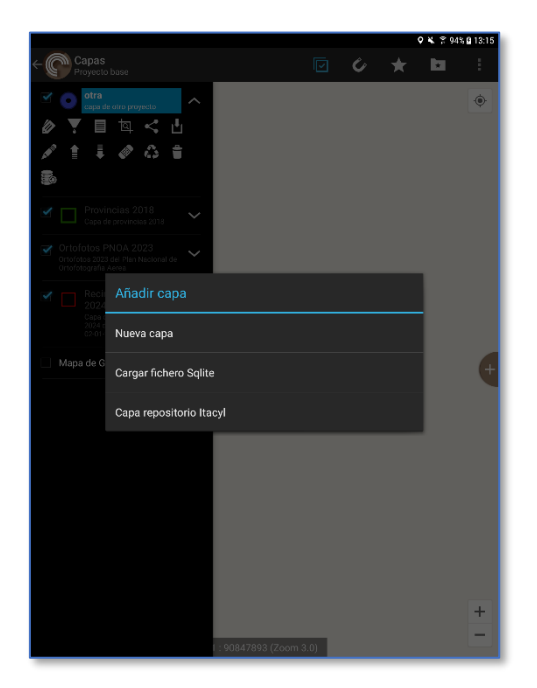

Se nos abrirá un a ventana en la que tendremos que navegar para encontrar el fichero. En algunos dispositivos, el explorador de archivos que traen por defecto, no permite realizar esta búsqueda cuando tenemos que navegar por la memoria interna del equipo. Para evitar este problema, recomendamos tener instalada una aplicación con la que podamos hacerlo como por ejemplo la

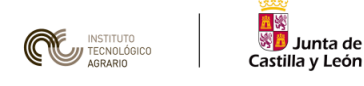

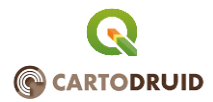

aplicación CE Explorer que podréis descargar de manera gratuita desde el Play Store (<u>https://play.google.com/store/apps/details?id=com.cxinventor.file.explorer&hl=es</u>).

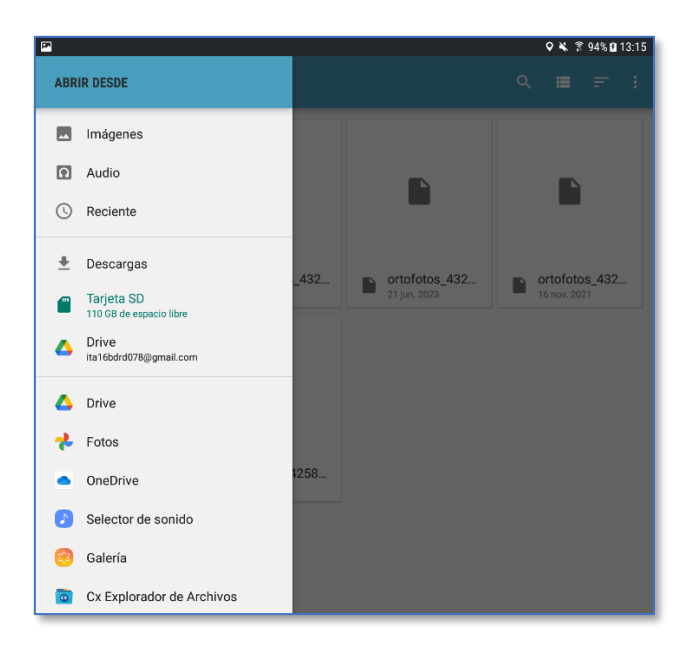

Como se aprecia en la imagen, en la parte inferior nos aparece la opción de *Cx Explorador de Archivos*. La pulsaremos y navegaremos hasta la carpeta en donde se encuentra alojado el fichero.

Una vez seleccionado, se nos abrirá en CARTODRUID un nuevo cuadro de diálogo.

En la parte superior, nos aparecerá un desplegable llamado *"seleccione una tabla"* en donde elegiremos la capa que queremos cargar (los ficheros spatialite, pueden contener alojados en el más de una tabla diferente). En nuestro caso, elegiremos la única que aparece llamada *"limites\_cyl\_municipales".* 

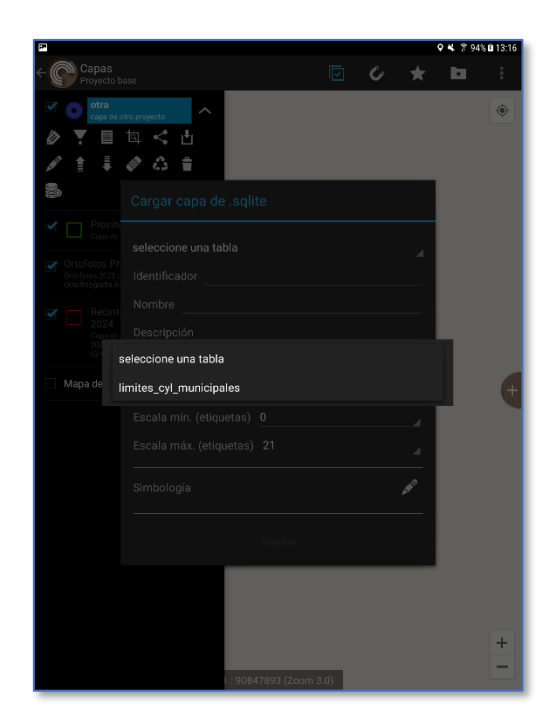

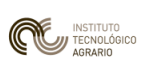

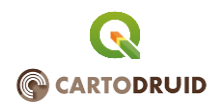

Una vez seleccionada la capa, definiremos el resto de parámetros que va a tener en el mapa, como descripción, niveles de escala visible tanto para las geometrías como para sus etiquetas y simbología.

Si hemos seguidos todos los pasos correctamente, como resultado final, nos aparecerá cargada la capa que habíamos creado en el mapa de nuestro proyecto. Ya solo queda salvar el mismo para que nos se pierdan los cambios que hemos hecho.

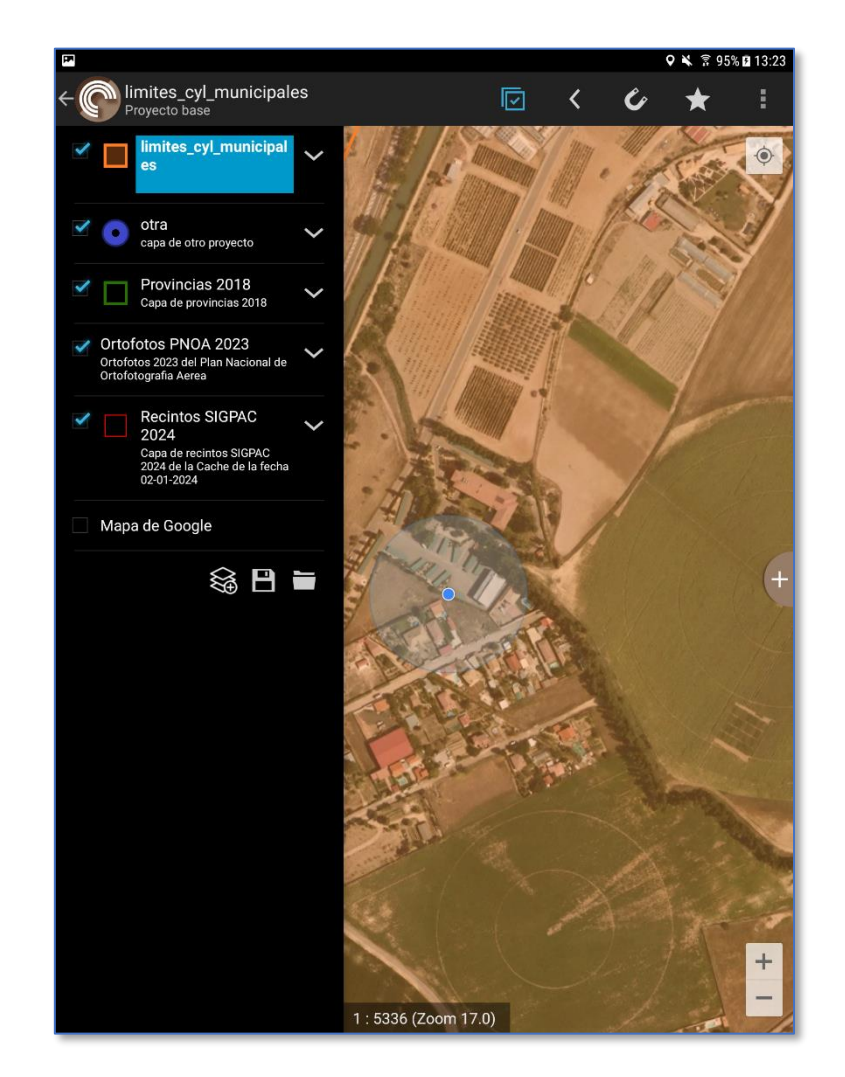

## 6. Aplicación de filtros a una capa en CARTODRUID

Vamos a aprovechar la capa que hemos creado y cargado en nuestro proyecto para realizar sobre ella un ejemplo de aplicación de filtro para seleccionar parte de la información total contenida en ella. Como comentábamos en el capítulo anterior en el que creábamos un proyecto, a las capas vectoriales, podemos realizarlas filtros de selección sobre los campos que la componen para que solo nos muestre aquella información que queremos.

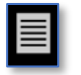

Si nos situamos sobre la capa que hemos cargado y pulsamos sobre el icono de mostrar atributos nos aparecerá una ventana con la información de esta. Como puede apreciarse, uno de los campos de la tabla de limites municipales, es el de *c\_prov\_ine*, en donde se

almacena el código numérico de provincia según el INE.

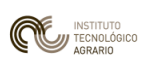

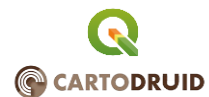

| P               |                |            |           | 🕈 🔌 🔋 94% 🖬 13:32 |
|-----------------|----------------|------------|-----------|-------------------|
| limites_cyl_mun | icipales (2298 | entidades) |           |                   |
| n_auton         | c_auton_in     | c_prov_ine | c_mun_ine | c_mun             |
| Castilla y Le�n | 07             | 05         | 001       | 05001             |
| Castilla y Le�n | 07             | 05         | 002       | 05002             |
| Castilla y Le�n | 07             | 05         | 005       | 05005             |
| Castilla y Le�n | 07             | 05         | 007       | 05007             |
| Castilla y Le�n | 07             | 05         | 008       | 05008             |
| Castilla y Le�n | 07             | 05         | 010       | 05010             |
| Castilla y Le�n | 07             | 05         | 012       | 05012             |
| Castilla y Le�n | 07             | 05         | 013       | 05013             |
| Castilla y Le�n | 07             | 05         | 014       | 05014             |
| Castilla y Le�n | 07             | 05         | 015       | 05015             |
| Castilla y Le�n | 07             | 05         | 016       | 05016             |
| Castilla y Le�n | 07             | 05         | 017       | 05017             |
| Castilla y Le�n | 07             | 05         | 018       | 05018             |
| Castilla y Le�n | 07             | 05         | 019       | 05019             |

Ahora, vamos a filtrar dentro de la capa de municipios de Castilla y León para que nos aparezca solamente los de la provincia de Valladolid (*c\_prov\_ine=47*). Para ello, nos situaremos sobre la capa y desplegaremos el menú de opciones de la misma y seleccionaremos la opción de filtro. Se nos muestra entonces una ventana llamada *Definition Query* en donde deberemos escribir con ayuda del teclado la condición que queremos establecer.

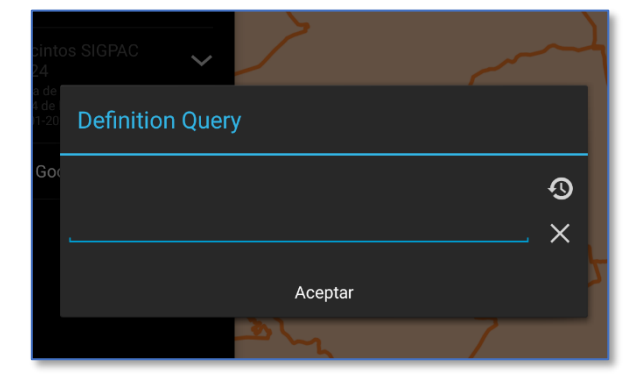

| capa de otro proyecto                                   |   |
|---------------------------------------------------------|---|
| Provin<br>Capa de Definition Query                      |   |
| otos Pi<br>esocat<br>esolato A<br>c_prov_ine= <u>47</u> | Ð |
| Recint 2024                                             | × |
| 2002 de Aceptar<br>02201-20                             | _ |
| ı de Google                                             |   |
| â 🖹 🖿                                                   |   |

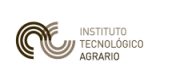

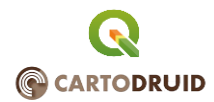

Una vez escrita la condición, vemos que el icono de filtro de la capa, no aparece en color azul, lo que significa que esta está filtrada.

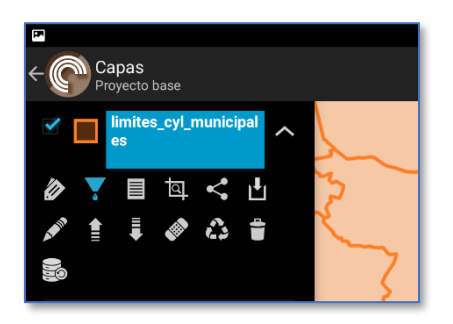

Ya solo nos queda comprobar el resultado del filtro para confirmar que lo hemos realizado correctamente.

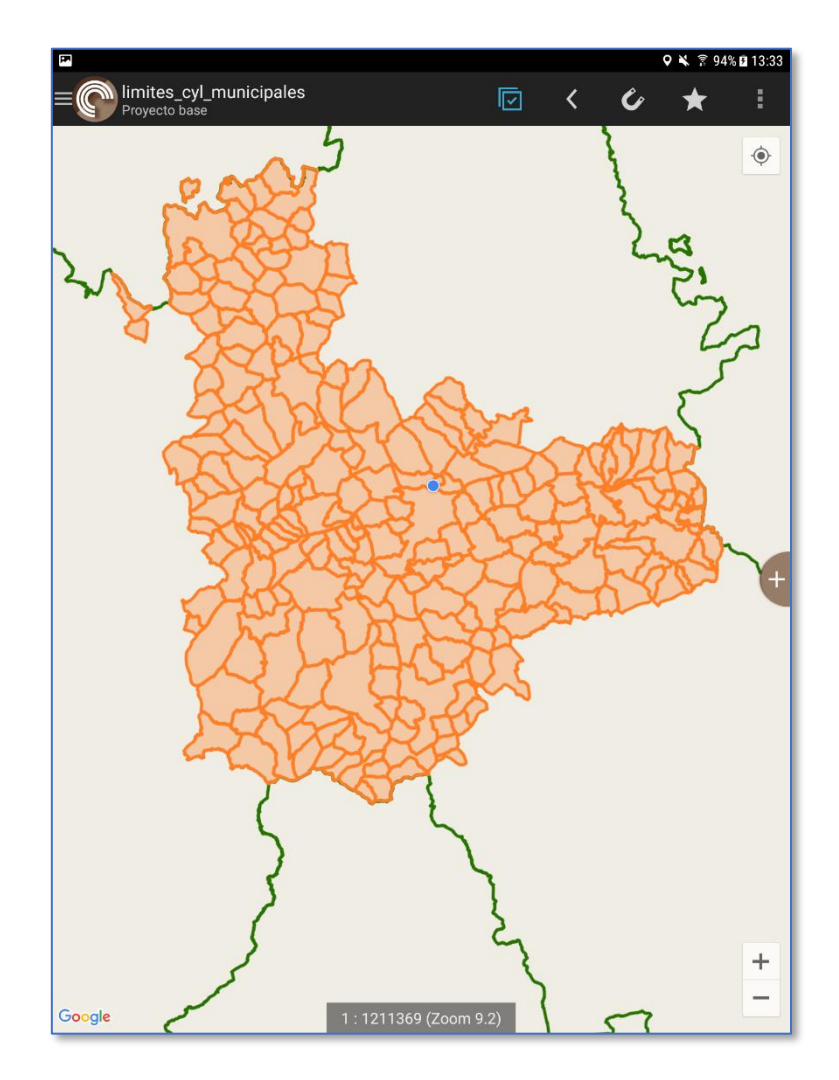

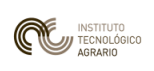

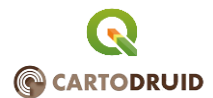

#### ENTREGA DEL EJERCICIO

Se entregará:

Una **captura de pantalla** realizada desde el dispositivo móvil, en el que se haya instalado la aplicación de CARTODRUID en el que se vean las distintas capas cargadas del proyecto, incluida la generada desde QGIS y con el filtro en esta última, para que se muestren los municipios de la provincia de Valladolid (*c\_prov\_ine=47*).

Se entregará un archivo de imagen con el formato: "E7\_[Nombre y Apellidos del alumno].xxx"